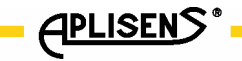

IO-APIS-DIAG (PL)

# **APLISENS**

## PRODUKCJA PRZEMYSŁOWEJ APARATURY POMIAROWEJ I ELEMENTÓW AUTOMATYKI

# INSTRUKCJA OBSŁUGI DIAGNOSTYKA W USTAWNIKACH APIS

Wersja programu X.32 OSTRÓW WIELKOPOLSKI, MARZEC 2024

APLISENS S.A., 03-192 Warszawa, ul. Morelowa 7 tel. +48 22 814 07 77; fax +48 22 814 07 78 www.aplisens.pl, e-mail: aplisens@aplisens.pl

#### Stosowane oznaczenia

| Symbol  | Opis                                                                                                    |
|---------|----------------------------------------------------------------------------------------------------|
| $\land$ | Ostrzeżenie o konieczności ścisłego stosowania informacji zawartych w dokumentacji dla<br>zapewnienia bezpieczeństwa i pełnej funkcjonalności urządzenia. |
| i       | Informacje szczególnie przydatne przy instalacji i eksploatacji urządzenia.                                                                               |
|         | Informacje szczególnie przydatne przy instalacji i eksploatacji urządzenia w wykonaniu Ex.                                                                |
| X       | Informacja o postępowaniu ze zużytym sprzętem                                                                                                    |

#### PODSTAWOWE WYMAGANIA I BEZPIECZEŃSTWO UŻYTKOWANIA

- Producent nie ponosi odpowiedzialności za szkody wynikłe z niewłaściwego zainstalowania, nieutrzymywania we właściwym stanie technicznym oraz użytkowania ustawnika niezgodnego z jego przeznaczeniem.
- Prace montażowe i uruchomienie powinny być wykonane jedynie przez wykwalifikowanych monterów automatyków lub przeszkolony personel pod ich nadzorem, zgodnie z obowiązującymi przepisami i zaleceniami z dziedziny automatyki i elektrotechniki.
- Niewłaściwy montaż oraz konfiguracja może spowodować błędne działanie, prowadzące do uszkodzenia urządzenia lub wypadku.
- W trakcie instalowania, użytkowania, przeglądów należy uwzględnić wszystkie wymogi bezpieczeństwa i ochrony.
- W przypadku niesprawności urządzenie należy go odłączyć i oddać do naprawy producentowi lub jednostce przez niego upoważnionej.

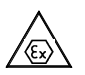

Instalacje dla wykonań iskrobezpiecznych należy wykonać szczególnie starannie z zachowaniem norm i przepisów właściwych dla tego rodzaju instalacji.

Zmiany wprowadzane w dokumentacji wytwarzania wyrobów mogą wyprzedzać aktualizację dokumentacji papierowej użytkownika – aktualne instrukcje obsługi znajdują się na stronach http. producenta pod adresem <u>www.aplisens.pl</u>

#### Zakres stosowania.

Instrukcja ta jest uzupełnieniem Instrukcji Obsługi Elektropneumatycznych Ustawników typu APIS. Dotyczy pozycjonerów w wykonaniu APIS...–IHS-... z oprogramowaniem w wersji X.32 lub nowszej, jeśli nowa wersja instrukcji nie została wydana.

#### Spis treści

| 1. | Info | ormacje ogólne                                         | . 1 |
|----|------|--------------------------------------------------------|-----|
| 2. | Dia  | ignostyka inicjowana ręcznie                           | . 1 |
| 3. | Dia  | agnostyka online                                       | . 2 |
| 4. | Da   | ne diagnostyczne dostępne w oprogramowaniu "Raport 2"  | . 5 |
|    | 4.1. | Informacje na temat pracy z oprogramowaniem "Raport 2" | . 5 |
|    | 4.2. | Diagnostyka online                                     | . 6 |
|    | 4.3. | Historia pracy ustawnika                               | . 7 |
|    | 4.4. | Charakterystyka statyczna i odpowiedź skokowa.         | . 8 |
|    | 4.5. | Monitoring pracy napędu z ustawnikiem APIS.            | . 9 |

### Funkcje diagnostyczne ustawników APIS.

#### 1. Informacje ogólne.

Ustawniki wyposażone są w moduł programowy pozwalający na weryfikację poprawności działania i konfiguracji zestawu ustawnika z siłownikiem. Komunikaty diagnostyczne ułatwiają rozpoznanie problemu na etapie uruchomienia ustawnika oraz w czasie jego pracy. Występują dwa rodzaje funkcji diagnostycznych:

- o Diagnostyka manualna (inicjowana ręcznie).
- o Diagnostyka online.

#### 2. Diagnostyka inicjowana ręcznie.

Funkcja przydatna w przypadku problemów z uruchomieniem ustawnika. Polega na automatycznym wykonaniu sekwencji zmian ciśnienia i ruchów siłownika, na których podstawie następuje wnioskowanie odnośnie stanu istotnych sygnałów i sprawności poszczególnych modułów. Wynik diagnostyki otrzymujemy po przejściu procedury testowej.

Diagnostykę uruchamiamy na poziomie 3 menu przyciskiem ← pod nazwą funkcji: "DIAG".

Inicjalizacja następuje po potwierdzeniu komunikatu "TAK / NIE" przyciskiem  $\Delta$ .

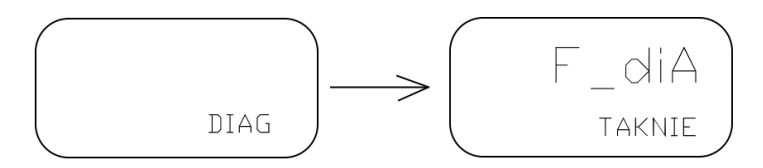

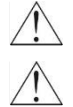

#### Po uruchomieniu ustawnik wykona sekwencję ruchów siłownika.

Warunkiem prawidłowego działania diagnostyki manualnej jest stabilna wartość ciśnienia zasilania w zakresie 5% w stanie ustalonym podczas trwania testu.

Program automatycznie przechodzi poprzez kilka punktów algorytmu diagnostyki. Może to potrwać kilka minut. Zakończenie diagnostyki sygnalizowane jest komunikatem zgodnym z poniższą tabelą 1:

| Lp. | Komunikat na<br>wyświetlaczu<br>LCD | Opis                               | Wskazówki                                                                                                    |
|-----|-------------------------------------|------------------------------------|----------------------------------------------------------------------------------------------------|
| 1.  | ОК                                  | Nie wykryto problemów.             |                                                                                                    |
| 2.  | HArdWA                              | Błąd sprzętowy<br>elektroniki.     | Wykonaj restart zasilania, skontaktuj się z<br>serwisem.                                                                                                    |
| 3.  | Condit                              | Ekstremalne warunki<br>zewnętrzne. | Spróbuj zastosować ekrany termiczne.                                                                                                    |
| 4.  | PVSEnS                              | Sygnał sensora położenia.          | Nieprawidłowa wartość sygnału PV. Sprawdź<br>przetwornik położenia i jego połączenie<br>elektryczne (w przypadku czujnika<br>zewnętrznego). Sprawdź czy zakres ruchu<br>siłownika znajduje się w aktywnym zakresie<br>potencjometru z zapasem min 1%. |
| 5.  | SPSEnS                              | Sygnał sensora prądu<br>pętli.     | Nieprawidłowa wartość sygnału SP. Sprawdź wartość prądu sterującego.                                                                                                    |

| 6.  | CAlibr | Błąd kalibracji.                           | Urządzenie wymaga kalibracji fabrycznej.                                                                                                    |  |  |
|-----|--------|--------------------------------------------|----------------------------------------------------------------------------------------------------|--|--|
| 7.  | EPLoPr | Przetwornik E/P dolny<br>zakres ciśnienia. | Sprawdź przetwornik elektropneumatyczny.                                                                                                    |  |  |
| 8.  | EPHiPr | Przetwornik E/P górny<br>zakres ciśnienia. | Sprawdź przetwornik elektropneumatyczny.                                                                                                    |  |  |
| 9.  | PrESSu | Ciśnienie zasilania.                       | Ciśnienie zasilania jest zbyt niskie. Sprawdź wartość ciśnienia zasilania.                                                                                           |  |  |
| 10. | PVrAnG | Zakres pracy czujnika<br>położenia.        | Bardzo mały zakres ruchu czujnika położenia.<br>Sprawdź ciśnienie zasilania, obciążenie<br>siłownika oraz punkt montażu zabieraka<br>dźwigni o ile jest zastosowany. |  |  |
| 11. | LEAK   | Nieszczelność w układzie<br>pneumatycznym. | Sprawdź szczelność pomiędzy komorami<br>siłownika (dotyczy siłownika dwustronnego<br>działania).                                                                     |  |  |
| 12. | PVMOVE | Błąd ruchu sensora<br>położenia.           | Sprawdź połączenia elektryczne i<br>mechaniczne sensora położenia, oraz układ<br>kinematyczny siłownika.                                                             |  |  |

Tabela 1. Komunikaty diagnostyki manualnej.

#### 3. Diagnostyka online.

Jest to diagnostyka działająca w tle. Polega na automatycznej obserwacji pracy ustawnika i zaworu nie zakłócając regulowanego procesu. Działa samoczynnie po uruchomieniu ustawnika i nie wymaga zewnętrznej inicjalizacji. Komunikat błędu pojawia się w przypadku, gdy zachodzi problem w czasie normalnej pracy ustawnika.

Komunikaty błędów, dotyczące siłownika / układu kinematycznego bądź przetwornika elektropneumatycznego pozwalają alarmować użytkownika o konieczności sprawdzenia układu lub serwisu przed wystąpieniem stałej usterki.

Na wyświetlaczu LCD w danym momencie widoczny może być tylko jeden komunikat błędu o najwyższym priorytecie.

Komunikaty diagnostyczne można sprawdzić na poziomie 1 menu pod nazwą parametru "dIA".

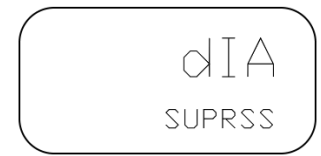

Rys.1 Przykład widoku komunikatu "SUPRSS" diagnostyki online.

Ze względu na różny charakter przyczyn błędów, komunikaty dzielimy następująco:

- Komunikaty kasowane automatycznie. Dotyczą usterek, których usunięcie możemy zaobserwować automatycznie i nie wymagają zapamiętania. Na przykład "Zakres pracy czujnika położenia". Po usunięciu przyczyny i ponownej kalibracji drogi błąd kasowany jest automatycznie.
- o Komunikaty kasowane ręcznie. Dotyczą problemów, które możemy zaobserwować tylko w określonych sytuacjach. Przykładem może być błąd "Ciśnienie zasilania". Jeśli ciśnienie zasilania jest zbyt niskie, to problem może się objawiać tylko przy próbie pełnego wysterowania zaworu. Jeśli taki stan zajdzie, błąd zostaje zapamiętany do momentu skasowania ręcznego, bądź restartu zasilania. Błędem zapamiętywanym w pamięci nieulotnej jest błąd "Histereza charakterystyki siłownika", ponieważ jego wykrycie wymaga dłuższej pracy zaworu. Tego błędu nie usuwa restart zasilania a jedynie kasowanie ręczne.

| Lp. | Komunikat na<br>wyświetlaczu<br>LCD | Opis                                         | Wskazówki                                                                                                    | Kas.<br>ręczne |
|-----|-------------------------------------|----------------------------------------------|----------------------------------------------------------------------------------------------------|----------------|
| 1.  | ОК                                  | Brak błędów.                                 |                                                                                                    |                |
| 2.  | MEMERR                              | Suma kontrolna<br>pamięci FRAM.              | Wykonaj restart zasilania oraz funkcję<br>autostrojenia. Jeśli błąd nadal występuje<br>oznacza to, że pamięć nieulotna jest<br>uszkodzona. Skontaktuj się z serwisem.                                                                                    | ТАК            |
| 3.  | PV ADC                              | Przetwornik AC<br>pomiaru położenia.         |                                                                                                    |                |
| 4.  | SP ADC                              | Przetwornik AC<br>pomiaru prądu pętli.       | Brak połączenia z ADC.<br>Wykonaj restart zasilania.                                                                                                    | NIE            |
| 5.  | PP ADC                              | Przetwornik AC<br>pomiaru ciśnienia.         | z serwisem.                                                                                                    |                |
| 6.  | TP ADC                              | Czujnik temperatury.                         |                                                                                                    |                |
| 7.  | PV SEN                              | Sygnał sensora<br>położenia.                 | Nieprawidłowa wartość sygnału PV.<br>Sprawdź przetwornik położenia i jego<br>połączenie elektryczne (w przypadku<br>czujnika zewnętrznego). Sprawdź czy<br>zakres ruchu siłownika znajduje się w<br>aktywnym zakresie potencjometru z<br>zapasem min 1%. | ТАК            |
| 8.  | SP SEN                              | Sygnał sensora prądu<br>pętli.               | Nieprawidłowa wartość sygnału SP.<br>Sprawdź wartość prądu sterującego.                                                                                                    | TAK            |
| 9.  | PP SEN                              | Sygnał sensora<br>ciśnienia.                 | Nieprawidłowa wartość sygnału ciśnienia.<br>Wykonaj restart zasilania.<br>Jeśli błąd nadal występuje skontaktuj się<br>z serwisem.                                                                                                    | NIE            |
| 10. | TP SEN                              | Sygnał sensora<br>temperatury.               | Nieprawidłowa wartość sygnału<br>temperatury. Wykonaj restart zasilania.<br>Jeśli błąd nadal występuje skontaktuj się<br>z serwisem.                                                                                                    | NIE            |
| 11. | SP CAL                              | Kalibracja fabryczna<br>sensora prądu SP.    | Wymagana kalibracia fabryczna                                                                                                    | NIE            |
| 12. | PP CAL                              | Kalibracja fabryczna<br>sensora ciśnienia.   | wymagana kalibraoja fabryczna.                                                                                                    |                |
| 13. | EP MIN                              | Przetwornik E/P dolny<br>zakres ciśnienia.   | Sprawdź Przetwornik                                                                                                    | τακ            |
| 14. | EP MAX                              | Przetwornik E/P górny<br>zakres ciśnienia.   | Elektropneumatyczny.                                                                                                    | 17.00          |
| 15. | PrESSA                              | Wartość parametru<br>Ciśn. A.                | Skoryguj wartość parametru Ciśn. A.                                                                                                    | TAK            |
| 16. | SUPRSS                              | Ciśnienie zasilania.                         | Ciśnienie zasilania jest zbyt niskie.<br>Sprawdź wartość ciśnienia zasilania.                                                                                                    | TAK            |
| 17. | SUPrEA                              | System<br>pneumatyczny.                      | Sprawdź zgodnie z kolejnością: Ciśnienie<br>zasilania oraz przetwornik E/P.                                                                                                    | TAK            |
| 18. | ZERODI                              | Dolne położenie<br>zaworu.                   | Nie można uzyskać dolnej pozycji<br>siłownika. Sprawdź układ kinematyczny<br>lub zawór.                                                                                                    | NIE            |
| 19. | SPANDI                              | Górne położenie<br>zaworu.                   | Nie można uzyskać górnej pozycji<br>siłownika. Sprawdź układ kinematyczny<br>lub zawór.                                                                                                    | NIE            |
| 20. | VBLOCK                              | Ruch zaworu.                                 | Siłownik jest zablokowany. Sprawdź układ kinematyczny siłownika.                                                                                                    | TAK            |
| 21. | SUbLEb                              | Osiągnięcie pozycji<br>dla nacisku strony B. | Sprawdź zgodnie z kolejnością: ciśnienie<br>zasilania, układ kinematyczny pod kątem<br>zablokowania oraz przetwornik E/P<br>kanału B.                                                                                                    | ТАК            |

| 22. | SUbLPb | Osiągnięcie pozycji<br>dla nacisku strony B. | Sprawdź zgodnie z kolejnością: ciśnienie<br>zasilania, układ kinematyczny pod kątem<br>zablokowania oraz wartość parametru<br>Ciśn. B.                                                                                                    | ТАК |
|-----|--------|----------------------------------------------|----------------------------------------------------------------------------------------------------|-----|
| 23. | bLEb   | Osiągnięcie pozycji<br>dla nacisku strony A. | Sprawdź zgodnie z kolejnością: Układ<br>kinematyczny pod kątem zablokowania<br>oraz przetwornik E/P kanału B.                                                                                                    | TAK |
| 24. | bLPb   | Osiągnięcie pozycji<br>dla nacisku strony A. | Sprawdź zgodnie z kolejnością: Układ<br>kinematyczny pod kątem zablokowania<br>oraz wartość parametru Ciśn. B.                                                                                                    | TAK |
| 25. | OVERH  | Temperatura                                  | Zbyt wysoka temperatura otoczenia.<br>Zastosuj ekran termiczny.                                                                                                    | ТАК |
| 26. | UNDERH | urządzenia.                                  | Zbyt niska temperatura otoczenia.<br>Zastosuj ekran termiczny.                                                                                                    | TAK |
| 27. | SPuSEr | Kalibracja sygnału SP<br>przez użytkownika.  | Zakres kalibracji sygnału SP znacznie<br>odbiega od wartości fabrycznych.<br>Upewnij się czy takie ustawienie zakresu<br>SP jest zamierzone.                                                                                                    | NIE |
| 28. | StroEr | Kalibracja drogi.                            | Błąd kalibracji zakresu ruchu. Sprawdź<br>zasilanie pneumatyczne, połączenia<br>czujnika położenia oraz układ<br>kinematyczny siłownika.                                                                                                    | NIE |
| 29. | AutoEr | Autostrojenie<br>siłownika.                  | Błąd autostrojenia. Sprawdź zasilanie<br>pneumatyczne, połączenia czujnika<br>położenia oraz układ kinematyczny<br>siłownika.                                                                                                    | NIE |
| 30. | PrESEr | Autostrojenie ciśnień<br>podporowych.        | Błąd kalibracji ciśnień podporowych.<br>Spróbuj ręcznie ustawić parametry Cisn.<br>A oraz Cisn. B.                                                                                                    | NIE |
| 31. | PVrAnG | Zakres pracy czujnika<br>położenia.          | Bardzo mały zakres ruchu czujnika<br>położenia. Sprawdź ciśnienie zasilania,<br>obciążenie siłownika oraz punkt montażu<br>zabieraka dźwigni o ile jest zastosowany.                                                                                                    | NIE |
| 32. | Frict  | Histereza<br>charakterystyki<br>siłownika.   | Wykryto znaczną (powyżej 25%)<br>histerezę zależności położenia siłownika<br>od ciśnienia w komorze.<br>Może być to oznaką zużycia siłownika<br>(problem ten dotyczy najczęściej<br>siłowników obrotowych) lub tarcia w<br>układzie napędzanym przez siłownik.<br>Sprawdź siłownik oraz tarcie w układzie<br>kinematycznym. | ТАК |
| 33. | LTiME  | Czas pracy.                                  | Urządzenie przepracowało bardzo długi<br>okres czasu. Zalecana konserwacja.                                                                                                    | NIE |
| 34. | nCYclE | Liczba cykli pracy.                          | Urządzenie wykonało bardzo dużą ilość<br>cykli pracy. Zalecana konserwacja.                                                                                                    | NIE |
| 35. | HdCond | Warunki zewnętrzne.                          | Trudne warunki zewnętrzne. Spróbuj<br>zastosować ekrany termiczne.                                                                                                    | NIE |
| 36. | SVrAnG | Zakres pracy zaworu.                         | Zawór pracuje w bardzo wąskim<br>zakresie. Sprawdź dopasowanie zaworu<br>do aplikacji.                                                                                                    | NIE |
| 37. | unStAb | Stabilność systemu<br>automatyki.            | System wykonuje dużo cykli w jednostce<br>czasu. Sprawdź stabilność zewnętrznego<br>układu regulacji oraz nastawy<br>pozycjonera. Jeśli pozycjoner pracuje<br>niestabilnie przy stałym sygnale<br>sterującym obniż wartość parametru Kp.                                                                                    | NIE |

Kasowanie błędów:

Błąd kasujemy wciskając przycisk ← podczas wyświetlonego widoku diagnostyki online:

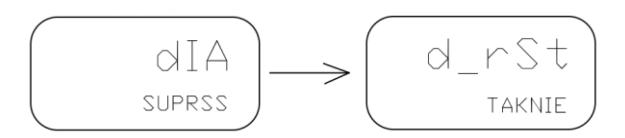

Kasowanie należy potwierdzić przyciskiem  $\Delta$ .

#### 4. Dane diagnostyczne dostępne w oprogramowaniu "Raport 2".

#### 4.1. Informacje na temat pracy z oprogramowaniem "Raport 2".

Oprogramowanie "Raport 2" jest przeznaczone do uruchomienia na komputerze klasy PC z systemem Windows. Połączenie z pozycjonerem następuje za pomocą komunikacji HART poprzez modem HART np. modern "HART/USB Converter" produkcji Aplisens S.A.

Modem ten oprócz połączenia poprzez USB pozwala alternatywnie na wykonanie połączenia z komputerem / telefonem interfejsem Bluetooth.

Możliwe jest również uruchomienie aplikacji Raport2 na komputerze zdalnym poprzez Internet. Wykonujemy wtedy połączenie modemu HART z telefonem (Bluetooth). Aplikacja na telefon "Aplisens Remote Modem" (na system Android, dostępna w sklepie Play) łączy modem z oprogramowaniem Raport2 na zdalnym komputerze poprzez Internet.

Schemat połączenia modemu HART do ustawnika znajduje się w "Instrukcji Obsługi Elektropneumatycznych Ustawników typu APIS".

Oprogramowanie "Raport 2" oprócz obsługi funkcji diagnostycznych umożliwia pełną konfigurację pozycjonera oraz sterowanie ręczne. Zawiera również funkcje autostrojenia z analizą jakości regulacji.

Wskazówki dotyczące obsługi oprogramowania znajdują się w menu "Pomoc".

#### 4.2. Diagnostyka online.

Do powyżej opisanych funkcji diagnostycznych mamy dostęp także z poziomu oprogramowania Raport 2. Widoczna jest lista testów kontrolnych i mamy wgląd do statusu wszystkich pozycji listy.

| Lp. | Nazwa testu                              | Status | Wynik | Wskazówki                                |
|-----|------------------------------------------|--------|-------|------------------------------------------|
| 1   | Przetwornik AC pomiaru położenia         | 0      | OK    | Brak wskazówek.                          |
| 2   | Sygnał sensora położenia                 | 0      | OK    | Brak wskazówek.                          |
| 3   | Przetwornik AC pomiaru prądu pętli       | 0      | OK    | Brak wskazówek.                          |
| 4   | Sygnał sensora prądu pętli               | 0      | OK    | Brak wskazówek.                          |
| 5   | Kalibracja fabryczna sensora prądu SP    | 0      | OK    | Brak wskazówek.                          |
| 6   | Przetwornik AC pomiaru ciśnienia         | 0      | OK    | Brak wskazówek.                          |
| 7   | Sygnał sensora ciśnienia                 | 0      | OK    | Brak wskazówek.                          |
| 8   | Kalibracja fabryczna sensora ciśnienia   | 0      | OK    | Brak wskazówek.                          |
| 9   | Czujnik temperatury                      | 0      | OK    | Brak wskazówek.                          |
| 1   | ) Sygnał sensora temperatury             | 0      | OK    | Brak wskazówek.                          |
| 1   | Temperatura urządzenia                   | 0      | OK    | Brak wskazówek.                          |
| 1   | 2 Suma kontrolna pamięci FRAM            | 0      | OK    | Brak wskazówek.                          |
| 1   | 8 Kalibracja drogi                       | 0      | OK    | Brak wskazówek.                          |
| 1   | Autostrojenie siłownika                  | 0      | OK    | Brak wskazówek.                          |
| 1   | Przetwornik E/P dolny zakres ciśnienia   | 0      | OK    | Brak wskazówek.                          |
| 1   | Przetwornik E/P górny zakres ciśnienia   | 0      | OK    | Brak wskazówek.                          |
| 1   | Ciśnienie zasilania                      | 0      | OK    | Brak wskazówek.                          |
| 1   | System pneumatyczny                      | 3      | BŁĄD  | Sprawdź zgodnie z kolejnością:           |
|     |                                          |        |       | Ciśnienie zasilania oraz przetwornik E/P |
| 1   | Dolne położenie zaworu                   | 0      | OK    | Brak wskazówek.                          |
| 2   | ) Górne położenie zaworu                 | 0      | OK    | Brak wskazówek.                          |
| 2   | Ruch zaworu                              | 0      | OK    | Brak wskazówek.                          |
| 2   | 2 Kalibracja sygnału SP przez użytownika | 0      | OK    | Brak wskazówek.                          |
| 2   | 3 Zakres pracy czujnika położenia        | 0      | OK    | Brak wskazówek.                          |
| 2   | Czas pracy                               | 0      | OK    | Brak wskazówek.                          |
| 2   | 5 Liczba cykli pracy                     | 0      | OK    | Brak wskazówek.                          |
| 2   | 6 Warunki zewnętrzne                     | 0      | OK    | Brak wskazówek.                          |
| 2   | Zakres pracy zaworu                      | 0      | OK    | Brak wskazówek.                          |
| 2   | Stabilność systemu automatyki            | 0      | OK    | Brak wskazówek.                          |
| 2   | ) Histereza charakterystyki siłownika    | 0      | 0,0%  | Brak wskazówek.                          |

Rys. 2. Widok statusu sygnałów diagnostycznych w oprogramowaniu Raport2.

#### 4.3. Historia pracy ustawnika.

Podczas pracy pozycjonera zapisywane są w pamięci nieulotnej histogramy położenia i temperatury. Na podstawie tych danych możemy ocenić statystyczny zakres pracy zaworu oraz warunki w miejscu pracy.

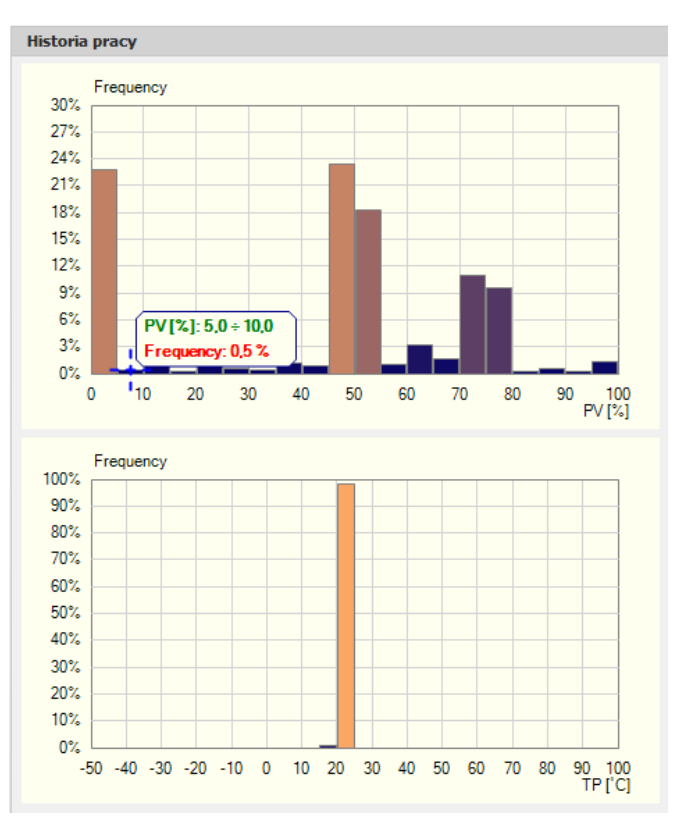

Rys.3 Widok histogramów pracy w oprogramowaniu Raport2.

Do dyspozycji są również dane dotyczące czasu pracy, liczby cykli i odnotowanych ekstremów temperatury pracy.

| Lp. | Parametr                        | Status   | Wynik    | Wskazówki       |
|-----|---------------------------------|----------|----------|-----------------|
| 1   | Całkowity czas pracy urządzenia | <b>S</b> | 72,3 h   | Brak wskazówek. |
| 2   | Czas pracy dla histogramu PV    | 0        | 72,3 h   | Brak wskazówek. |
| 3   | Liczba cykli pracy              | <b>I</b> | 67       | Brak wskazówek. |
| 4   | Minimalna temeratura pracy      | <b>o</b> | -20,4 °C | Brak wskazówek. |
| 5   | Maksymalna temperatura pracy    | 0        | 23,7 °C  | Brak wskazówek. |

Rys.4 Widok danych dodatkowych.

#### 4.4. Charakterystyka statyczna i odpowiedź skokowa.

Oprogramowanie Raport2 pozwala na wykonanie automatycznego testu charakterystyki statycznej oraz odpowiedzi skokowej w celu oceny jakości regulacji.

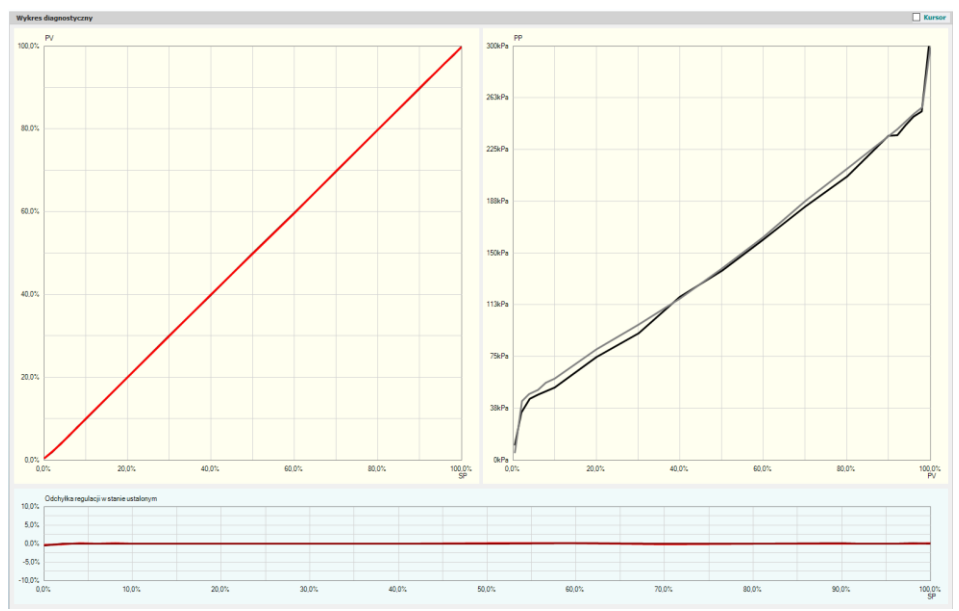

Rys.5 Widok przykładowej charakterystyki statycznej.

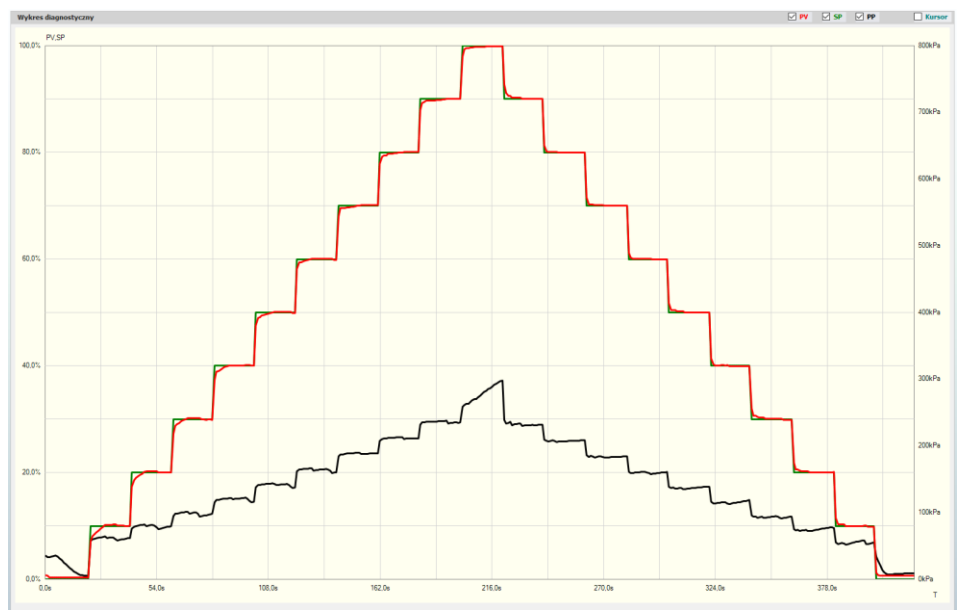

Rys.6 Widok przykładowej odpowiedzi skokowej.

#### 4.5. Monitoring pracy napędu z ustawnikiem APIS.

W oprogramowaniu Raport 2 możemy dokonać rejestracji pracy zestawu siłownika z zaworem. Dane przekazywane są poprzez komunikację HART i rejestrowane w pamięci komputera. Możliwy jest także ich zapis w pliku. Okres próbkowania danych to około 1s a maksymalny czas zapisu wynosi około 24 godzin.

Do dyspozycji mamy przebiegi sygnału zadanego (SP), sygnału położenia siłownika (PV) oraz ciśnienia w komorze siłownika (PP).

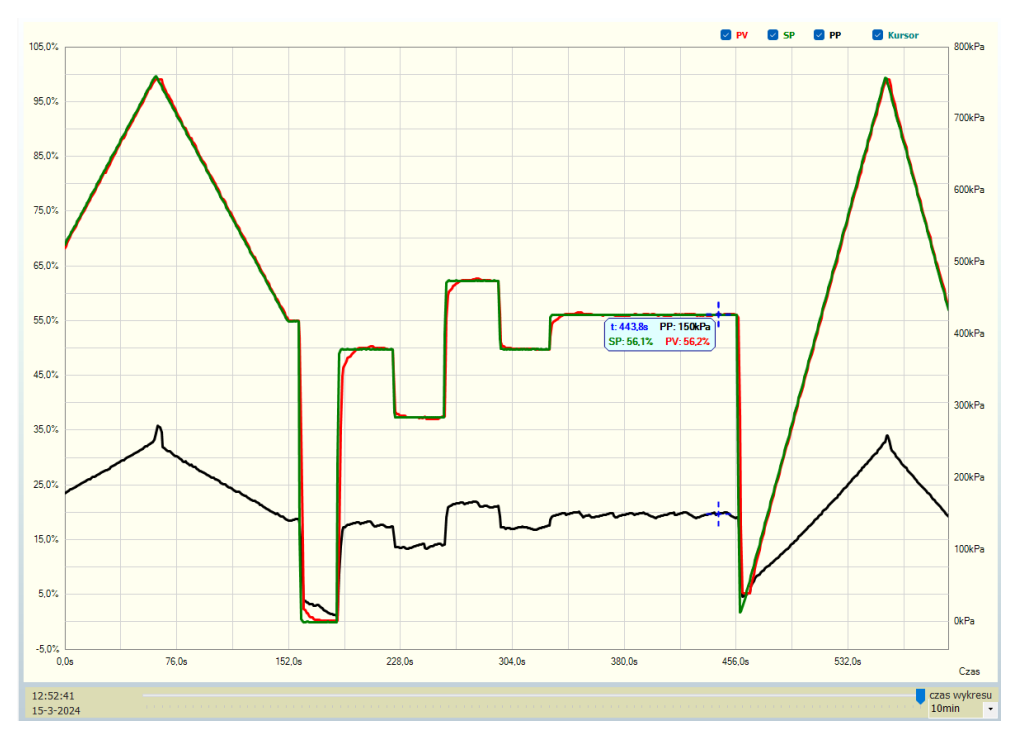

Rys.7 Widok przykładowego wykresu czasowego pracy napędu jednostronnego działania.

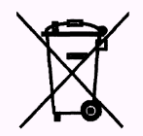